## 【別紙】電子申告システム [889]個人委任登録 説明書

個人顧問先の「申告のお知らせ」等を税理士のメッセージボックスへ転送するためには、e-Taxホームページで

- ① 税理士のカナ氏名を登録(1回のみ実行)
- ② 税理士による申告のお知らせ等の閲覧を許可するために、閲覧したい個人顧問先ごとに税理 士を指定して「委任関係」を登録

③ 税理士が委任登録を受けた個人顧問先を承認(まとめて行えます)

以上の作業が必要です。

[889]個人委任登録では、上記のうち②の作業をまとめて行えるプログラムです。 ※①③の作業はe-Taxホームページからしかできません。

## 委任登録作業手順

- 1. あらかじめ、e-Taxホームページで『税理士カナ氏名登録』を完了させておきます。
- 2. [880] 電子申告システム内の [889: 個人委任登録] をクリックします。

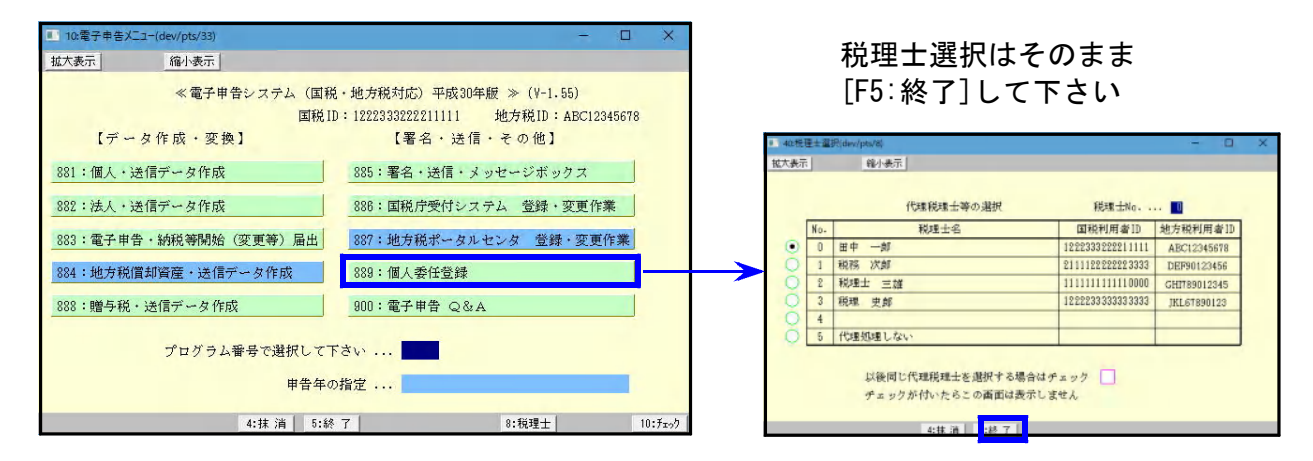

3. 税理士登録番号を指定後、[F8:読込]キーを押します。

| ■ 91:委任登録(dev/pts/25)                                                                                                    |                          |      |      | - 🗆 🗙 |  |
|----------------------------------------------------------------------------------------------------|--------------------------|------|------|-------|--|
| 拡大表示 縮小表示                                                                                                    |                          |      |      |       |  |
| 電子申告システム 委任登録<br>「Pa読込」で個人データを読み込みます。暗証番号を入力し、[F10登録]で委任関係の登録を行います。(チェックがついているユーザのみ)<br>「税理士登録番号 0<br>234567788012345<br>■1/ 1ページ □ 国税IDを表示する |                          |      |      |       |  |
| ν コード ユーザ名                                                                                                    | 個人登録フリガナ※21文字以上は[1100]確認 | 国税ID | 暗証番号 | 処理結果  |  |
|                                                                                                    |                          |      |      |       |  |
|                                                                                                    |                          |      |      |       |  |
|                                                                                                    |                          |      |      |       |  |
|                                                                                                    |                          |      |      |       |  |
|                                                                                                    |                          |      |      |       |  |
|                                                                                                    |                          |      |      |       |  |
|                                                                                                    |                          |      |      |       |  |
| 2:削除 4:抹消 5:終 7                                                                                                    | 7 8:読込 9:保存              | 0:登録 | •    |       |  |

 4. [880] 電子申告システムのプログラム年と同じ年の[1100] G P 申告情報登録・個人データで、 当該税理士 I Dが入っているユーザのユーザ名・フリガナを読込んで表示します。
 (フリガナは全角文字に変換して表示します。登録最大30文字のうち21文字まで表示)

| 利   | 税理士登録番号 0 1023456789012345 □ 1 ページ □ 国税 IDを表示する |       |                          |      |      |      |
|-----|-------------------------------------------------|-------|--------------------------|------|------|------|
| ν   | ヨード                                             | ユーザ名  | 個人登録フリガナ※21文字以上は[1100]確認 | 国税ID | 暗証番号 | 処理結果 |
|     | 1001                                            | 東京 太郎 | トウキョウ タロウ                |      |      |      |
|     | 1002                                            | 神奈川一郎 | カナガワ イチロウ                |      |      |      |
|     | 2001                                            | 国税 梅子 | コクゼイ ウメコ                 |      |      |      |
|     | 19013                                           | 大阪 晴江 | オオサカ ハルエ                 |      |      |      |
|     |                                                 |       |                          |      |      |      |
| 8.0 | 2:削除 4:抹消 5:終了 8:読込 8:保存 0:登録                   |       |                          |      |      | ő    |

## 5. 表示したユーザの暗証番号を入力します。

(利用者識別番号を確認する場合は □ 国税IDを表示する、に✔を付けて下さい) ✓

| 税理士登録番号 0 1023456789012345 🗾 / 1 ページ 🔲 国税 IDを表示する |              |                          |      |            |      |
|---------------------------------------------------|--------------|--------------------------|------|------------|------|
| ν コード                                             | ユーザ名         | 個人登録フリガナ※21文字以上は[1100]確認 | 国税ID | 暗証番号       | 処理結果 |
| V 1001                                            | 東京 太郎        | トウキョウ タロウ                |      | tokyo12345 |      |
| 1002                                              | 神奈川 一郎       | カナガワ イチロウ                |      |            |      |
| V 2001                                            | 国税 梅子        | コクゼイ ウメコ                 |      | 2001umekok |      |
| V 19013                                           | 大阪 晴江        | オオサカ ハルエ                 |      | osa19013ka |      |
|                                                   |              |                          |      |            |      |
| 2:1                                               | 削除 4:抹消 5:終了 | 7 8:読込 9:保存              | 0:登録 |            |      |

6. 暗証番号を入力すると左端の口に ✓ がつきます。手動で✓も付けられます。 委任登録するユーザにチェックが付いていることを確認後、[F<sub>1</sub>0:登録]を押します。

| 税 | 税理士登録番号 0 1023456789012345 □ 1 ページ □ 国税 IDを表示する |        |                          |      |            |      |  |
|---|-------------------------------------------------|--------|--------------------------|------|------------|------|--|
| ν | <b>⊐</b> ∽ ⊮                                    | ユーザ名   | 個人登録フリガナ※21文字以上は[1100]確認 | 国税ID | 暗証番号       | 処理結果 |  |
| ν | 1001                                            | 東京 太郎  | トウキョウ タロウ                | /    | tokyo12345 |      |  |
|   | 1002                                            | 神奈川 一郎 | カナガワ イチロウ                |      |            |      |  |
| ν | 2001                                            | 国税 梅子  | コクゼイ ウメコ                 |      | 2001umekok |      |  |
| ν | 19013                                           | 大阪 晴江  | オオサカ ハルエ                 |      | osa19013ka |      |  |
|   |                                                 |        |                          |      |            |      |  |
|   | 2:削除 4:抹消 5:終了 8:読込 9:保存 0:登録                   |        |                          |      |            |      |  |

7. 以下の画面を表示しますので、[F6:実行]を押します。

| 60       60       - ロ ×         拡大表示       縮小表示       受付システムにログインし、チェック<br>を付けたユーザの委任関係の登録作業<br>を行います。                                                                                                    |
|----------------------------------------------------------------------------------------------------|
| 5:钟池 6:実 行                                                                                                    |
| <ul> <li>「電子証明書の登録確認」画面を表示した場合は必ず「いいえ」をクリックします。</li> <li>              電子証明書が登録されていません。登録しますか?             はい 注登録する               にいえ 注意録せずに操作を続ける             キャンセル:操作を中断する             はい いえ ごをかびし               IUNA (100)         </li> <li>             IUNA (100)</li> </ul>                                                                                                    |
| <ul> <li>●「暗証番号変更」画面を表示した場合</li> <li>●「暗証番号変更」画面を表示した場合</li> <li>●「俳花はまるを変更」でない。</li> <li>●「「中花はまるをでは、た図を表示した場合<br/>ユーザの現暗証番号</li> <li>★ 1件だけ✓をつけて登録し、左図を表示した場合<br/>ユーザの現暗証番号</li> <li>新暗証番号(現暗証番号)</li> <li>新暗証番号の再入力</li> <li>を入力して[OK]をクリックします。</li> <li>● 数件まとめて✓をつけて登録した場合は、どの<br/>ユーザか判別できないため「キャンセル」をクリ<br/>ックし、作業完了後、再度1件だけ✓をつけて登録した場合は、どの<br/>ユーザか判別できないため「キャンセル」をクリ</li> </ul> |

8. 登録作業が完了すると、「処理結果」欄、及び「処理日時」欄に結果・日時が表示されます。

| ■ 1 ページ 回税 IDを表示する       |      |            | * _             | X                   |
|--------------------------|------|------------|-----------------|---------------------|
| 個人登録フリガナ※21文字以上は[1100]確認 | 国税ID | 暗証番号       | 処理結果            | 処理日時                |
| トウキョウ タロウ                |      | tokyo12345 | [正常]登録内容の確認     | 2019/xx/xx 16:14:36 |
| カナガワ イチロウ                |      |            | 利用者識別番号または暗証番号に | 2019/xx/xx 15:20:16 |
| コクゼイ ウメコ                 |      | 2001umekok | [正常]登録内容の確認     | 2019/xx/xx 15:20:20 |
| オオサカ ハルエ                 |      | osa19013ka | 入力された利用者識別番号との委 |                     |
|                          |      |            |                 |                     |
| 8:読込 9:保存                | 0:登録 |            |                 |                     |

処理結果が[正常]

登録作業は完了です。 処理結果の緑色部分をクリックすると下図のように内容を表示します。

| 電子申告                                                                                                    |                        |
|----------------------------------------------------------------------------------------------------|------------------------|
| [正常]登録内容の確認<br>以下の内容で委任関係の登録依頼が完了しました。この画面を保存又は印刷してください。<br>税理士の利用者識別番号<br>1234567890123456<br>税理士カナ氏名<br>ゼイリシイチロウ<br>納税者カナ氏名(税理士表示用)<br>コクゼイタロウ | [F5:印刷]キーで<br>印刷ができます。 |
| 印刷しますか?                                                                                                    |                        |
| [F4:キャンセル] [F5:印刷]                                                                                                    |                        |

処理結果が[正常]**以外** 

処理結果の緑色部分をクリックして内容を確認し、必要な場合は原因を改善してから再度登録 を実行して下さい。

・下図の結果の場合、利用者識別番号と暗証番号が正しくないため登録はできていません。
 利用者識別番号と暗証番号を正しく入力し直し、再度登録を実行して下さい。

| 電子申告                                   |  |  |  |  |  |
|----------------------------------------|--|--|--|--|--|
| 利用者識別番号または暗証番号に誤りがあります。もう一度入力しなおして下さい。 |  |  |  |  |  |
| 印刷しますか?                                |  |  |  |  |  |
| [F4:キャンセル] [F5:印刷]                     |  |  |  |  |  |
|                                        |  |  |  |  |  |

※暗証番号は1日複数回間違えるとロックします。 ロックした場合は午前0時を過ぎてから再度作業して下さい。

・委任登録がすでに完了しているユーザを再度登録しようとした場合は、下図の結果を表示します。

| 電子申告                                          |
|-----------------------------------------------|
| 入力された利用者識別番号との委任関係が既に登録されているため、委任関係の登録が行えません。 |
| 印刷しますか?                                       |
| [ <b>F4</b> :キャンセル] [ <b>F</b> 5:印刷]          |
|                                               |

9. [F5:終了]を押すと保存確認対話を表示します。[F5]キーで書き込みます。

| 税理士登録番号 0 1023458789012345 □ 1 ページ □ 国税IDを表示する |                     |                          |      |            |      |  |  |
|------------------------------------------------|---------------------|--------------------------|------|------------|------|--|--|
| v =- 1                                         | ド ユーザ名              | 個人登録フリガナ※21文字以上は[1100]確認 | 国税ID | 暗証番号       | 処理結果 |  |  |
| V 1001                                         | 東京 太郎               | トウキョウ タロウ                |      | tokyo12345 |      |  |  |
| 1002                                           | 神奈川一郎               | カナガワ イチロウ                |      |            |      |  |  |
| V 2001                                         | 国税 梅子               | コクゼイ ウメコ                 |      | 2001umekok |      |  |  |
| V 19013                                        | 3 大阪 晴江             | オオサカ ハルエ                 |      | osa19013ka |      |  |  |
|                                                |                     |                          |      |            |      |  |  |
| 2:削除 4:抹消 5:終了                                 |                     | 8:読込 9:保存                | 0:登録 |            |      |  |  |
|                                                | V                   |                          |      |            |      |  |  |
|                                                | 電子申告                |                          |      |            |      |  |  |
|                                                | 保存しますか?             |                          |      |            |      |  |  |
|                                                | [ <b>F4</b> :キャンセル] | [F5:保存終了]                |      |            |      |  |  |

10. 以上で「889」での作業は終了です。 e-taxホームページで『委任関係の承認』作業を行って下さい。

- 4 -